# **DIGITÁLIS ELOSZTÓ** (SPEEDPORT ENTRY 2i) FELHASZNÁLÓI ÚTMUTATÓ

| Access     Internet     Telephony     Service     WLAN     WPS | Power     |  |
|----------------------------------------------------------------|-----------|--|
| Telephony     Service     WLAN     WPS                         | Access    |  |
| Service     WLAN     WPS                                       | Telephony |  |
| WLAN WPS                                                       | Service   |  |
| WPS                                                            | WLAN      |  |
|                                                                | WPS       |  |

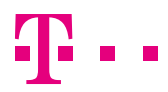

EGYÜTT. VELED

## TARTALOM

| 1. BIZTONSÁGI ÓVINTÉZKEDÉSEK                                 | 4  |
|--------------------------------------------------------------|----|
| 2. BEVEZETÉS                                                 | 5  |
| 3. CSATLAKOZÓK ÉS ÜZEMBE HELYEZÉS                            | 6  |
| 3.1 Előkészítés                                              | 6  |
| 3.2 A digitális elosztó előlapjának áttekintése              | 7  |
| 3.3 A digitális elosztó hátlapjának és oldalának áttekintése | 8  |
| 3.4 Üzembe helyezési folyamat                                | 9  |
| 3.5 Kábelezés                                                | 11 |
| 3.6 Kábelek csatlakozásának ellenőrzése                      | 11 |
| 4. A DIGITÁLIS ELOSZTÓ MENEDZSELÉSE                          | 12 |
| 4.1 A TCP/IP tulajdonságok beállítása az ügyfél számítógépén | 12 |
| 4.2 Bejelentkezés a digitális elosztóba                      | 12 |
| 4.3 Kapcsolódás az internethez                               | 13 |
| 4.4 Alapvető információk lekérdezése                         | 15 |
| 4.5 Vezeték-nélküli kapcsolat beállítása                     | 17 |
| 4.6 Felhasználói jelszó módosítása                           | 19 |
| 5. MŰSZAKI ADATOK                                            | 20 |
| 6. KÖRNYEZETVÉDELMI SZEMPONTOK                               | 21 |
| 7. MEGFELELŐSÉG                                              | 22 |

### 1. BIZTONSÁGI ÓVINTÉZKEDÉSEK

#### Kérjük, tartsa be az alábbi előírásokat:

- A digitális elosztó használatba vétele előtt figyelmesen olvassa el a felhasználói útmutatót!
- Kövesse a felhasználói útmutatóban foglaltakat!
- Ne szedje szét a digitális elosztót és a tápegységet!
- Ne használjon olyan tartozékot vagy alkatrészt, amelyet nem ehhez a digitális elosztóhoz adtak!
- A digitális elosztót csak a csomagban található tápegységgel használja!
- A digitális elosztót függőleges helyzetben, csúszásmentes felületen, talpra állítva üzemeltesse!
- Ne tegyen semmilyen tárgyat se a digitális elosztóra, ne üzemeltesse párás helyiségben!
- Tartsa a digitális elosztót szárazon és tisztán, védje portól, folyadéktól, párától. Gondoskodjon arról, hogy a digitális elosztó jól szellőztetett és folyadéktól védett helyen legyen!
- A digitális elosztó tisztításához puha, száraz törlőkendőt használjon. Tisztítás előtt kapcsolja ki a digitális elosztót!
- A szellőzőnyílásokat tartsa tisztán és akadálymentesen. Ellenkező esetben a digitális elosztó zárlatossá válhat, meggyulladhat, vagy más módon károsodhat. Ne permetezzen folyadékot a digitális elosztóra!
- Soha ne húzza ki a tápegységet, tápkábelt vagy a DSL csatlakozót automatikus konfiguráció vagy firmware letöltés során, ugyanis az adatvesztést és a digitális elosztó meghibásodását okozhatja (Service LED villog).
- Gyerekektől tartsa távol a digitális elosztót és tartozékait!
- A készülék kizárólag Magyarországon használható!

### 2. BEVEZETÉS

A Speedport Entry 2i egy DSL hozzáférésre csatlakoztatható eszköz, ami a Magyar Telekom teljes DSL hálózatán alkalmazható.

A digitális elosztó egyetlen szélessávú Internetes kapcsolaton osztozó, több vezetékesen és/vagy vezeték-nélküli megoldással csatlakozó eszköz (pl. számítógép, laptop, tablet) részére biztosít ideális megoldást.

A digitális elosztó 2 VoIP interfész segítségével lehetővé teszi a már meglévő analóg telefonok használatát digitális hangszolgáltatás igénybevétele esetén is. A digitális elosztó emellett lehetősége nyújt TV csatornák valósidejű továbbítására is, amelyek a szolgáltatás keretében biztosított, járulékos eszköz (IPTV vevőegység) segítségével tekinthetők meg.

## 3. CSATLAKOZÓK ÉS ÜZEMBE HELYEZÉS

#### 3.1 ELŐKÉSZÍTÉS

## A telepítés megkezdése előtt kérjük, győződjön meg a lenti információk és eszközök meglétéről:

- 1. Internet szolgáltatáshoz használt felhasználónév és jelszó (a szerződésen szerepel, vagy új megrendeléskor SMS-ben kapott)
- 2. Szolgáltatás aktiválásáról szóló SMS
- 3. Telepítéshez szükséges eszközök:

#### Az alábbiakat a csomagban találja:

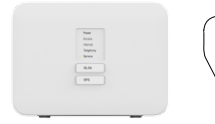

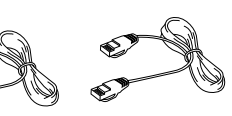

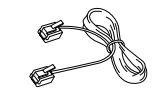

Digitális elosztó

- Ethernet kábel (RJ45)
- 2 db Telefon vezeték (RJ11)

#### A következőket Önnek kell biztosítania:

Tápegység

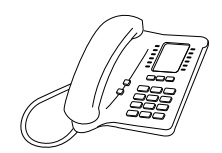

Telefon-készülék

#### 3.2 A DIGITÁLIS ELOSZTÓ ELŐLAPJÁNAK ÁTTEKINTÉSE

A digitális elosztó előlapján található LED-ek információt adnak a főbb működési állapotokról.

|   | Power     |
|---|-----------|
|   | Access    |
|   | Internet  |
|   | Telephony |
|   | Service   |
| • | WLAN      |
| • | WPS       |

3.1-1. ábra: A Speedport Entry 2i előlapi LED-jei

| LED        | ÁLLAPOT   | JELENTÉS                                                                                                    |
|------------|-----------|----------------------------------------------------------------------------------------------------|
|            | Ki        | Tápfeszültség Kikapcsolva                                                                                                    |
| Power      | Világít   | Tápfeszültség bekapcsolva                                                                                                    |
|            | Ki        | Nincs DSL kapcsolat                                                                                                    |
| Acces      | Villog    | DSL kapcsolat felépítése folyamatban                                                                                             |
|            | Világít   | DSL kapcsolat létrejött                                                                                                    |
| Internet   | Ki        | Nincs Internet kapcsolat                                                                                                    |
| Internet   | Világít   | Internet kapcsolat felépült                                                                                                    |
| Talaabaaaa | Ki        | Nincs VoIP kapcsolat                                                                                                    |
| relephony  | Világít   | VoIP kapcsolat aktiválva                                                                                                    |
| Service    | Világít   | Szolgáltatás nyújtásához kapcsolódó folyamat<br>zajlik. NE KAPCSOLJA KI A DIGITÁLIS<br>ELOSZTÓT! Várja meg, amíg a LED kialszik! |
|            | Nyomógomb | Be/kikapcsolja a WLAN-t                                                                                                    |
| WLAN       | Ki        | WLAN kikapcsolva                                                                                                    |
|            | Világít   | WLAN interfész működőképes                                                                                                    |
|            | Nyomógomb | WPS kapcsolódáshoz                                                                                                    |
|            | Ki        | WPS kapcsolódás nem folyik                                                                                                    |
| WP5        | Villog    | WPS kapcsolódás zajlik                                                                                                    |
|            | Világít   | WLAN kapcsolódás megtörtént                                                                                                    |

3.1-1. táblázat: Előlapi LED-ek

Figyelmeztetés: Soha ne húzza ki a tápegységet, tápkábelt vagy a DSL csatlakozót automatikus konfiguráció vagy firmware letöltés során, ugyanis az adatvesztést és a digitális elosztó meghibásodását okozhatja (service LED villog).

#### 3.3 A DIGITÁLIS ELOSZTÓ HÁTLAPJÁNAK ÉS OLDALÁNAK ÁTTEKINTÉSE

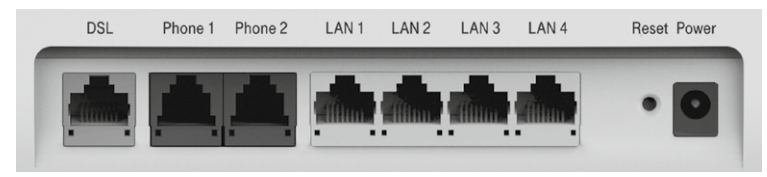

3.3-1. ábra: A Speedport Entry 2i hátlapi csatlakozói

| INTERFÉSZ     | FUNKCIÓ                                                                                                    |
|---------------|----------------------------------------------------------------------------------------------------|
| Power         | Tápegység csatlakoztatásához                                                                                                    |
| Reset         | Amikor a tápfeszültség be van kapcsolva, a gyári alapbe-<br>állítások visszatöltéséhez egy vékony eszközzel nyomja le<br>a nyíláson belül ezt a gombot legalább két másodpercig.<br>A rendszer ezután automatikusan újraindul és a digitális<br>elosztó gyári alapbeállításba kerül. Ezt követően a digi-<br>tális elosztót a szolgáltatások újraindulásáig ne áramta-<br>lanítsa. |
| DSL           | RJ-11 port a bejövő telefonkábel csatlakoztatásához                                                                                                    |
| LAN1-LAN4     | RJ-45 portok számítógép vagy más hálózati eszköz csat-<br>lakoztatásához                                                                                                    |
| Phone1-Phone2 | RJ-11 port az analóg telefon(ok) csatlakoztatásához                                                                                                    |

#### 3.4 ÜZEMBE HELYEZÉSI FOLYAMAT

1. Kapcsolja ki a digitális elosztót, mielőtt csatlakoztatná a többi eszközt.

2. Csatlakoztassa a hálózati kábeleket: csatlakoztassa az RJ-45 Ethernet kábelek egyik végét a Speedport Entry 2i Ethernet interfészéhez (LAN1-4). A kábelek másik végét csatlakoztassa a számítógépének Ethernet interfészéhez, illetve más eszközök (pl. IPTV vevőegység) hálózati csatlakozóihoz.

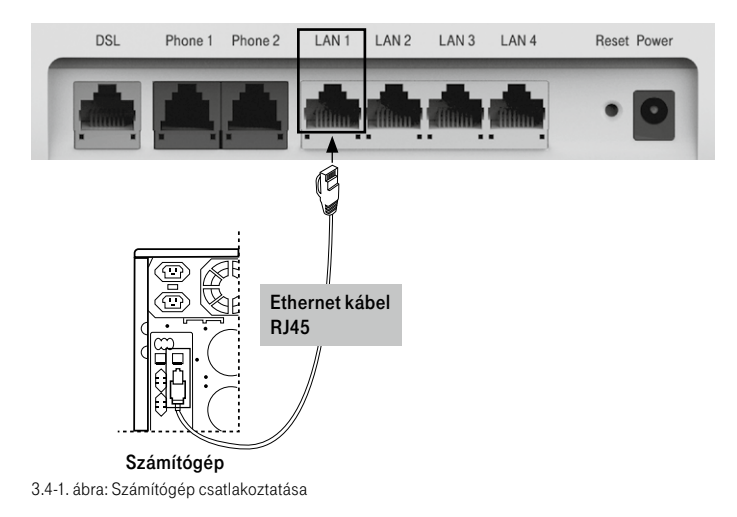

3. Csatlakoztassa a bejövő telefonkábelt a digitális elosztó DSL csatlakozójába.

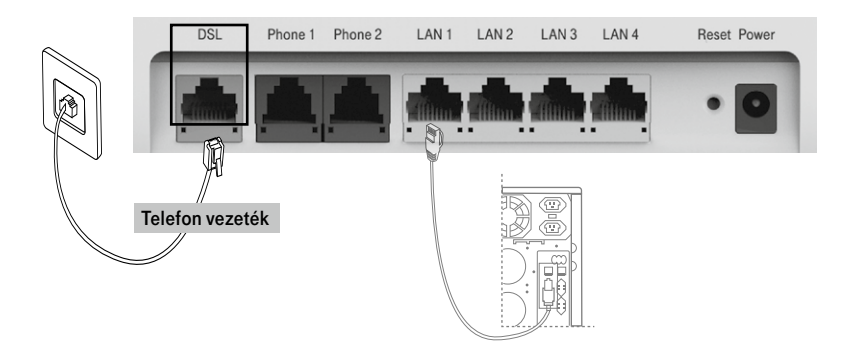

3.4-2. ábra: Telefon vonal csatlakoztatása

4. Csatlakoztassa a telefonkészüléket a hátoldalon található Phone 1/2 interfészbe.

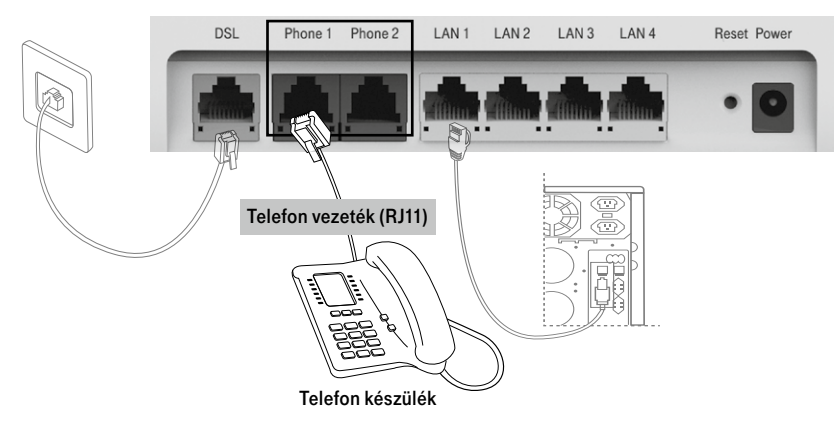

3.4-3. ábra: Telefonkészülék csatlakoztatása

5. Csatlakoztassa a tápegységet. Dugja be a tápegység csatlakozót a digitális elosztó tápfeszültség aljzatába, a tápegységet pedig a (fali) csatlakozó-aljzatba.

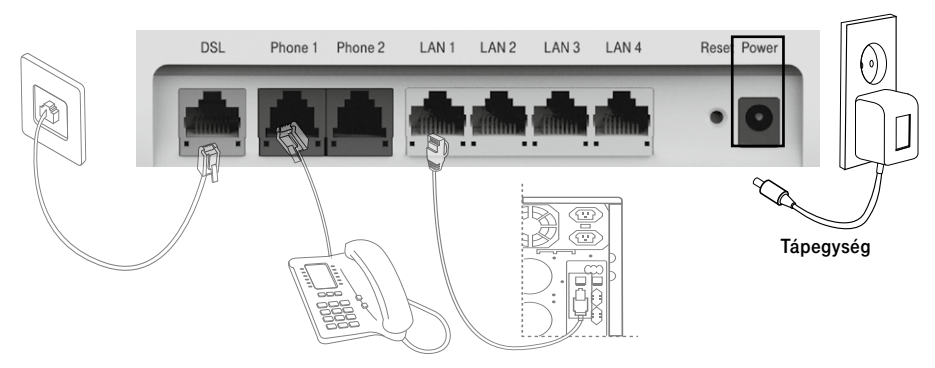

3.4-4. ábra: Tápegység csatlakoztatása

6. Bekapcsolás. A készülék tápegységhez való csatlakoztatását követően a Power LED világít és 3-4 percet követően az Access és Telephony LED is folyamatosan világít. Amennyiben a Telephony LED folyamatosan világít, használhatja a telefont. Ellenkező esetben kérjen telefonos segítséget a hiba javításához.

#### 3.5 KÁBELEZÉS

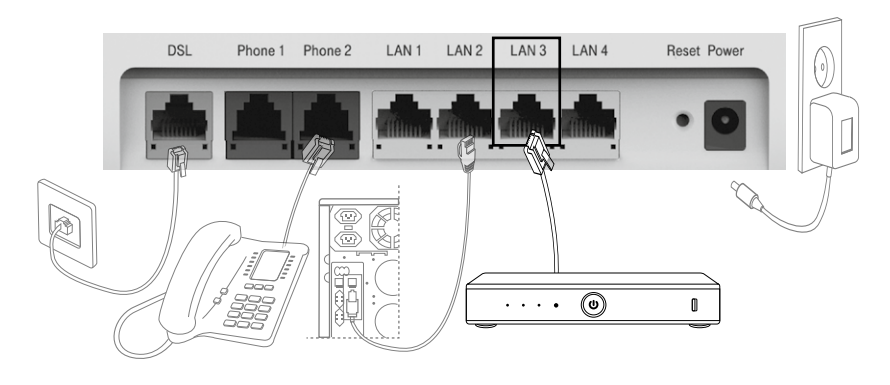

3.5-5. ábra: Kábelezési javaslat hang, Internet és IPTV szolgáltatás esetén

#### 3.6 KÁBELEK CSATLAKOZÁSÁNAK ELLENŐRZÉSE

Ellenőrizze az összes kábelt a következő lépések szerint:

#### 1. A DSL kábel ellenőrzése

Ha az **Access** LED folyamatosan világít, az azt jelzi, hogy a DSL vonal csatlakoztatása és a DSL kapcsolat felépülése (általában egy-két perc alatt épül fel) megtörtént.

- 2. A számítógép(ek) és IPTV vevőegység(ek) csatlakozásának ellenőrzése Ha a hálózati kábelekkel csatlakoztatott eszközöknél a csatlakoztatott eszközök melletti LED-ek világítanak, az azt jelzi, hogy megfelelően vannak az eszközök a digitális elosztóhoz csatlakoztatva.
- 3. A telefonkábel csatlakozás ellenőrzése

A digitális elosztó előlapján található **Telephony** LED folyamatosan világít, a kézibeszélőt felemelve tárcsahangot kell hallani. A hangszolgáltatás csak a digitális elosztó bekapcsolt állapotában vehető igénybe.

### 4. A DIGITÁLIS ELOSZTÓ MENEDZSELÉSE

#### 4.1 A TCP/IP TULAJDONSÁGOK BEÁLLÍTÁSA AZ ÜGYFÉL SZÁMÍTÓGÉPÉN

A digitális elosztó konfigurálásához használandó PC hálózati interfészeit úgy kell beállítani, hogy automatikusan szerezzenek IP címet a hálózati DHCP szervertől (alapállapotban ez a beállítás).

A digitális elosztó beépített DHCP kiszolgálója ad IP címet a PC számára.

#### 4.2 BEJELENTKEZÉS A DIGITÁLIS ELOSZTÓBA

#### A következő lépésekkel jelentkezzen be a digitális elosztóba:

- 1. Nyisson meg egy Internet böngészőt a számítógépén.
- Írja be a címsorba a http://192.168.1.254 címet (a digitális elosztó alapértelmezett IP címe) és üsse le az Entert. Megjelenik a bejelentkező képernyő, amint a következő ábrán látható.

|                          | Welcome to Speedport Entry 2 | i. Please login. |  |
|--------------------------|------------------------------|------------------|--|
| Where the device pass    | word is located?             |                  |  |
| Did vou forget vour devi | ce password?                 |                  |  |
| Status information       |                              |                  |  |
| Username                 |                              |                  |  |
| Password                 | i                            |                  |  |
|                          |                              |                  |  |

#### 4.2-1. ábra: Bejelentkezési oldal

A bejelentkezéshez szükséges azonosítók a digitális elosztó hátoldalán találhatók meg. A jelszó **(12345678)** beírását, majd a **Login** gombra kattintást követően elvégezhetők a szükséges beállítások a digitális elosztón.

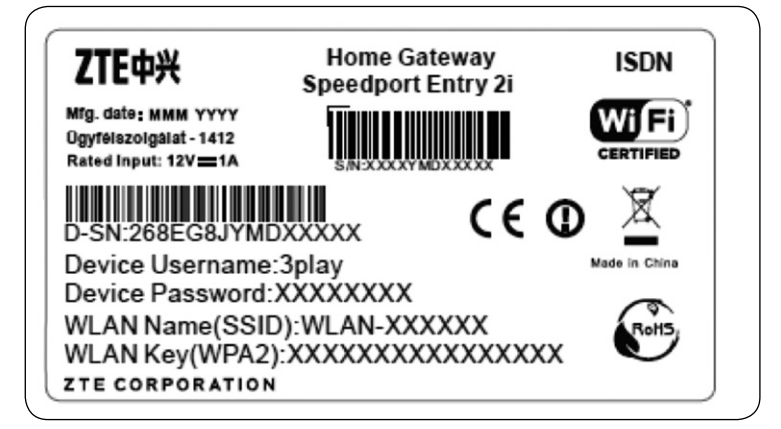

4.2-2. ábra: Azonosítók a digitális elosztó hátoldalán (példa)

#### 4.3 KAPCSOLÓDÁS AZ INTERNETHEZ

#### Sikeres bejelentkezés után a következő oldal jelenik meg:

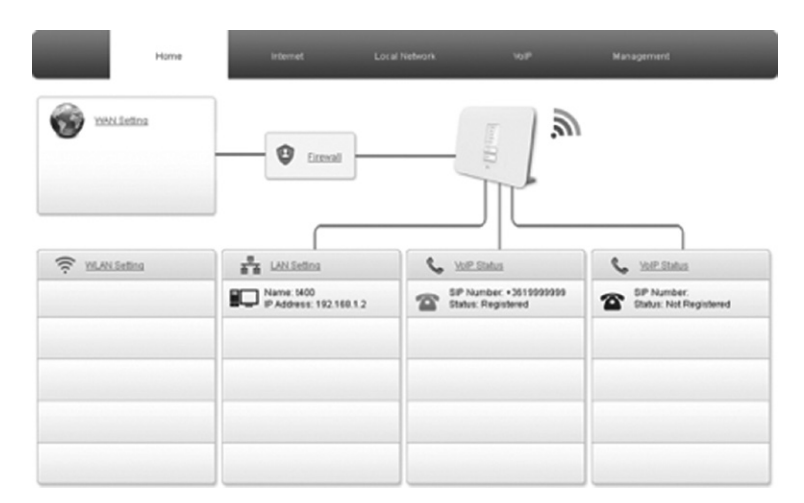

4.3-1. ábra

Amennyiben az Access LED világít, továbbléphetünk az Internet kapcsolat beállításához.

Az Internet eléréséhez szükséges, hogy a PPPoE felhasználónevet és jelszót a digitális elosztóban megadjuk Ezt az Internet - Network - WAN - DSL Connection menüpontra kattintva lehet megtenni. A felhasználónév és jelszó beírását követően az oldal alján található Apply gombra kattintva lehet az adatokat elmenteni és a kapcsolódást elkezdeni.

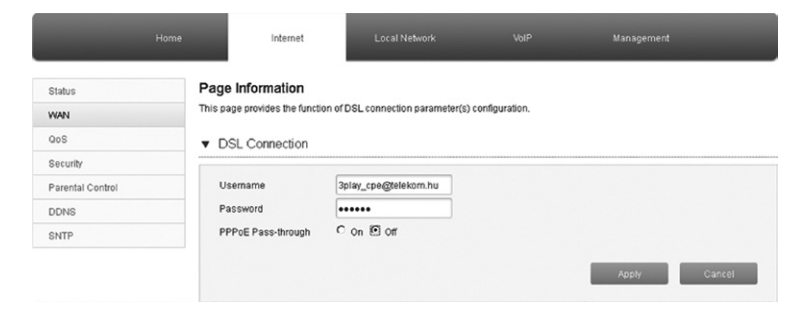

4.3-2. ábra: PPPoE felhasználónév és jelszó cseréje

#### 4.4 ALAPVETŐ INFORMÁCIÓK LEKÉRDEZÉSE

A digitális elosztóban a Settings – System information – Version numbers and DSL information menüpontban lekérdezhetőek az alapvető információk a szolgáltatásra illetve a DSL vonalra vonatkozóan.

| Home                                       | Internet                                                                                                    | Local Network                                                                                                    | VoIP            | Management |  |
|--------------------------------------------|----------------------------------------------------------------------------------------------------|----------------------------------------------------------------------------------------------------|-----------------|------------|--|
| Status                                     | DSL                                                                                                    |                                                                                                    |                 |            |  |
| WAN<br>QoS<br>Security<br>Parental Control | Page Information<br>This page shows the status of DSL.                                                                                                    |                                                                                                    |                 |            |  |
| SNTP                                       | Link Status<br>Modulation Type                                                                                                    | Up<br>VDSL2                                                                                                    |                 |            |  |
|                                            | Actual Rate(Up.Down)                                                                                                    | 3008/33021 kbps                                                                                                    |                 |            |  |
|                                            | Attainable Rate(Up:Down) Noise Margin(Up:Down)                                                                                                    | 63921/154776 kbps<br>44.8/34.8 dB                                                                                                    | s               |            |  |
|                                            | Line Attenuation(Up.Down)                                                                                                    | 0/0 dB                                                                                                    |                 |            |  |
|                                            | Data Path(Up.Down)                                                                                                    | Interleaved/Interleaved/Interl | ved             |            |  |
|                                            | Interleave Depth(Up/Down)                                                                                                    | 19/1055<br>2/8 ms                                                                                                    |                 |            |  |
|                                            | INP(Up:Down)                                                                                                    | 1/3.5 symbols                                                                                                    |                 |            |  |
|                                            | Profile LinkEncap                                                                                                    | 17a<br>0.993.2_Annex_K_                                                                                                    | РТМ             |            |  |
|                                            | CRC Errors(Up/Down)<br>FEC Errors(Up/Down)                                                                                                    | 0/0<br>0/690897                                                                                                    |                 |            |  |
| SNTP                                       | Modulation Type<br>Actual Rafe(lp.Down)<br>Attainable Rafe(lp.Down)<br>Noise Margin(lp.Down)<br>Line Attaination(lp.Down)<br>Output Power(lp.Down)<br>Data Path(lp.Down)<br>Interleave Depth(lp.Down)<br>BreP(lp.Down)<br>Profile<br>LinkEncap<br>CRC Errors(lp.Down) | VDSL2<br>3008/33021 kbps<br>63921/154776 kbp<br>44.8/34.8 dB<br>00 dB<br>-11.8/7.2 dBm<br>InterleavedInterlear<br>19/1055<br>2/8 ms<br>1/3.5 symbols<br>17a<br>0.993.2_nnex_K_<br>0/0                                                                                                    | s<br>ved<br>PTM |            |  |

DSL Connection Status

4.4-1. ábra: Digitális elosztóval kapcsolatos információk

A DSL vonal sebességértékeinek megléte illetve az Access LED világító állapota esetén ellenőrizhető, hogy a kapcsolat megfelelőn felépült-e a központ felé, különben a DSL kapcsolat még nem épült fel.

Az Internet – Status – DSL – DSL Connection Status menüpontban a szolgáltatáshoz kapott publikus IPv4 és IPv6 címek tekinthetőek meg. Ha nem jelenik meg IP cím, akkor az adott szolgáltatás nem működik.

| Home             | Internet                                  | Local Network          | VoIP            | Management |
|------------------|-------------------------------------------|------------------------|-----------------|------------|
| Status           | DSL                                       |                        |                 |            |
| WAN              |                                           |                        |                 |            |
| QoS              | Page Information                          |                        |                 |            |
| Security         | This page shows the status of DSL.        |                        |                 |            |
| Parental Control | DSL Link Information                      |                        |                 |            |
| DDNS             |                                           |                        |                 |            |
| SNTP             | <ul> <li>DSL Connection Status</li> </ul> |                        |                 |            |
|                  | Connection Name                           | IPTV_XDSL              |                 |            |
|                  |                                           |                        |                 |            |
|                  | Connection Name                           |                        |                 |            |
|                  | 1                                         | I                      |                 |            |
|                  | I                                         | l                      |                 |            |
|                  | Connection Name                           | Internet_XDSL          |                 |            |
|                  | Туре                                      | PPPoE                  |                 |            |
|                  | DSL Transfer Mode                         | PTM                    |                 |            |
|                  | IP Version                                | IPv4/v6                |                 |            |
|                  | NAT                                       | On                     |                 |            |
|                  | IP Address                                | 46.107.10.73/255.2     | 55.255.255      |            |
|                  | DNS                                       | 84.1.230.145/84.2.4    | 44.1/0.0.0.0    |            |
|                  | IPv4 Connection Status                    | Connected              |                 |            |
|                  | IPv4 Online Duration                      | 0 h 0 min 6 s          |                 |            |
|                  | Disconnect Reason                         | None                   |                 |            |
|                  | LLA                                       | fe80::729f.2dff.fe8f.t | bad0            |            |
|                  | GUA                                       | 2001:4c48:7:1809:7     | 29f2dfffe8fbad0 |            |
|                  | DNS                                       | :t:t:                  |                 |            |
|                  | IPv6 Connection Status                    | Connected              |                 |            |
|                  |                                           |                        |                 |            |
|                  | IPv6 Online Duration                      | 0 h 0 min 5 s          |                 |            |

Refresh

4.4-2. ábra: IP cím információk

#### 4.5 VEZETÉK-NÉLKÜLI KAPCSOLAT BEÁLLÍTÁSA

A vezeték-nélküli kapcsolatot a **Local Network – WLAN – WLAN Basic** menüpontban a **WLAN On/Off Configuration** alatt lehet engedélyezni, majd az **Apply** lenyomásával, illetve a digitális elosztó előlapján található WLAN nyomógomb legalább fél másodpercen át történő benyomásával lehet bekapcsolni illetve kikapcsolni. Alapállapotban a kapcsolat inaktív.

| Home                   | internet                                                 | Local Network           | VolP           | Management |        |
|------------------------|----------------------------------------------------------|-------------------------|----------------|------------|--------|
| Status                 | WLAN Basic                                               | WLAN Advanced           |                |            |        |
| WLAN<br>LAN<br>Routing | Page Information<br>This page provides the function of V | VLAN basic parameter(s) | configuration. |            |        |
| UPnP                   | <ul> <li>WLAN On/Off Configurat</li> </ul>               | tion                    |                |            |        |
|                        | WLAN (2.40Hz) C                                          | On 🖲 Off                |                | Apply      | Cancel |
|                        | <ul> <li>WLAN Global Configural</li> </ul>               | tion                    |                |            |        |
|                        | <ul> <li>WPS Push Button</li> </ul>                      |                         |                |            |        |
|                        | <ul> <li>WLAN SSID Configuration</li> </ul>              | on                      |                |            |        |

4.5-1. ábra: Vezeték nélküli kapcsolat engedélyezése

Az engedélyezést követően a WLAN a 4.2-2. ábrának megfelelő, egyedi paraméterekkel (Telekom-654321 – hálózat neve 1234567890123456 – azonosító a hálózathoz történő csatlakozáshoz) kezd el működni.

|         | me internet Local Network VolP Management                                 |
|---------|---------------------------------------------------------------------------|
| Status  | WLAN Basic WLAN Advanced                                                  |
| WLAN    |                                                                           |
| LAN     | Page Information                                                          |
| Routing | This page provides the function of WLAN basic parameter(s) configuration. |
| UPnP    | <ul> <li>WLAN On/Off Configuration</li> </ul>                             |
|         | WLAN (2.46Hz) C on C of<br>Apply Cuncel                                   |
|         | WLAN Global Configuration                                                 |
|         | WPS Push Button                                                           |
|         | WLAN SSID Configuration                                                   |

4.5-2. ábra: Vezeték nélküli kapcsolat neve és biztonsági beállításai

## Figyelem: Amennyiben a csatlakoztatott eszközök támogatják, célszerű legalább a WPA2-AES biztonsági mód használata.

A WLAN interfész működési állapotáról az előlapi WLAN LED illetve a bejelentkezést követően a digitális elosztó ábrája mellett megjelenő rádióhullám szimbólum színe jelzi vissza. Ha ennek színe szürke, akkor a WLAN intrfész nem működik, ha kék, akkor be van kapcsolva.

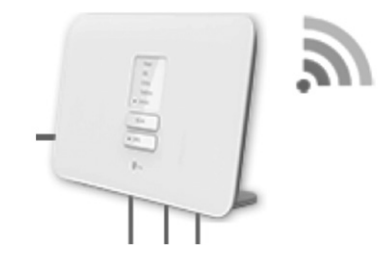

4.5-3. ábra : WLAN működési állapotának visszajelzése

A WLAN az elosztó előlapján található WLAN nyomógomb minden egyes, 6 másodpercnél hosszabb benyomásával ki/bekapcsolható. Ha a lenyomás időtartama 1-5 másodperc közötti, akkor WPS párosítás (PBC) indul el. WLAN kapcsolatot a digitális elosztó és az egyes WLAN állomásokat tartalmazó eszközök (tablet, mobil telefon, laptop, stb.) között WPS segítségével is fel lehet építeni. Ehhez először a digitális elosztó előlapján található WPS gombot kell fél másodpercig benyomni, majd a kapcsolat túloldalán is kezdeményezni a kapcsolat felépítését.

#### 4.6 FELHASZNÁLÓI JELSZÓ MÓDOSÍTÁSA

Biztonsági okokból célszerű a konfiguráláshoz szükséges, a digitális elosztó hátoldalán megtalálható jelszó módosítása. Ezt a **Management – Account Management** menüpontban lehetséges megtenni. Meg kell adni a régi jelszót **(Old Password)**, majd kétszer az új jelszót.

| Status             | Page Information                      |                                  |            |      |
|--------------------|---------------------------------------|----------------------------------|------------|------|
| Account Management | This page provides the functi         | on of account parameter(s) confi | iguration. |      |
| Login Timeout      | <ul> <li>User Account Mana</li> </ul> | agement                          |            |      |
| System Management  |                                       |                                  |            | <br> |
| Log Management     | Usemame                               | 3play                            |            |      |
| Diagnosis          | Old Password                          | •••••                            |            |      |
| ARP Table          | New Password                          |                                  |            |      |
| MAC Table          | Confirmed Password                    |                                  |            |      |

4.6-1. ábra: Belépési jelszó módosítása

### 5. MŰSZAKI ADATOK

| Tétel                         | Specifikáció                                                            |
|-------------------------------|-------------------------------------------------------------------------|
| DSL szabvány                  | ADSL = G.992.3,<br>ADSL2+ = G.992.5, ADSL = G.992.1,<br>VDSL2 = G.993.2 |
| 1 x RJ-11 port (DSL)          | DSL vonali csatlakozáshoz                                               |
| 2 x RJ-11 port (Phone 1 & 2)  | analóg telefon(ok) csatlakozásához                                      |
| 2 x WLAN interfész            | 802.11abgn (2x2) @ 2.4 GHz                                              |
| 4 x RJ-45 port                | 10/100 Base-T Ethernet port<br>(auto MDI/MDI-X)                         |
| Méret                         | 160mm × 79mm × 215mm                                                    |
| Súly                          | kb. 345 g                                                               |
| Tápfeszültség                 | Hálózati feszültség: 100-240V/50-60 Hz<br>Kimenő feszültség: 12V; 1A    |
| Teljesítményfelvétel          | max. 6 (W)                                                              |
| Működési hőmérséklettartomány | 5°C-40 °C                                                               |
| Páratartalom                  | 10% - 90%                                                               |

## 6. KÖRNYEZETVÉDELMI SZEMPONTOK

## A környezet védelme, a környezeti károk megelőzése a Deutsche Telekom Csoport kiemelt célkitűzése.

A gyártó az anyagfelhasználásban és a gyártási folyamatokban figyelembe veszi termékei teljes élettartama során a környezeti jellemzőket annak érdekében, hogy a termékek a hasznos életciklusuk után se károsítsák környezetüket.

A készüléken és a csomagoláson található szimbólumok jelentése.

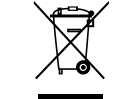

A terméket szelektív módon kell újrahasznosítani, ne dobja a háztartási hulladék közé.

Az újrahasznosítás egyszerűbbé tétele érdekében kérjük, kövesse a szeméttípusra vonatkozó helyi szabályozást. Az európai törvénykezés értelmében az elektromos vagy elektronikus termékek közé sorolt árukat leadhatja

- a forgalmazónál, ha új terméket vásárol,
- a helyi környezetbarát begyűjtő állomásokon.

Így Ön is tevőlegesen részt vehet az újrahasznosításban, ami fontos környezetünk védelme és az emberi egészség számára.

#### Az elektronikus eszközök RoHS irányelve

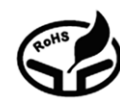

Készüléke megfelel az RoHS-előírásnak. Veszélyes anyagot, mint ólom, higany és kadmium, nem tartalmaz, ezzel elkerülhető a környezetszennyezés és az újrahasznosításban dolgozók egészségi károsodása.

#### CE jelölés

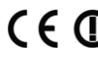

CE jelölés azt tanúsítja, hogy a termék megfelel az európai előírásoknak.

#### Áramfogyasztás

Az áramfogyasztás csökkentésére javasoljuk, hogy kapcsolja ki a készüléket amikor hosszabb ideig nem használja (pl. elutazik, stb.).

## 7. MEGFELELŐSÉG

A Speedport Entry 2i készülék megfelel a következő alapvető EU irányelveknek:

AZ EURÓPAI PARLAMENT és a TANÁCS 1999/5/EK IRÁNYELVE AZ EURÓPAI PARLAMENT és a TANÁCS 2009/125/EK IRÁNYELVE AZ EURÓPAI PARLAMENT és a TANÁCS 2011/65/EU IRÁNYELVE

és a következő harmonizált szabványokat alkalmazza:

EN 300 328 V1.8.1 EN 301 489-1 V.1.9.2 / EN 301 489-17 V2.2.1 EN 55022: 2010+AC 2011 / EN 55024:2010 EN 62311:2008 / EN 50564:2011 EN 60950-1:2006 + A11:2009 + A12:2011 + A1:2010

Magyar Telekom Nyrt.1013 Budapest Krisztina Krt. 55. www.magyartelekom.hu

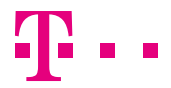

EGYÜTT. VELED